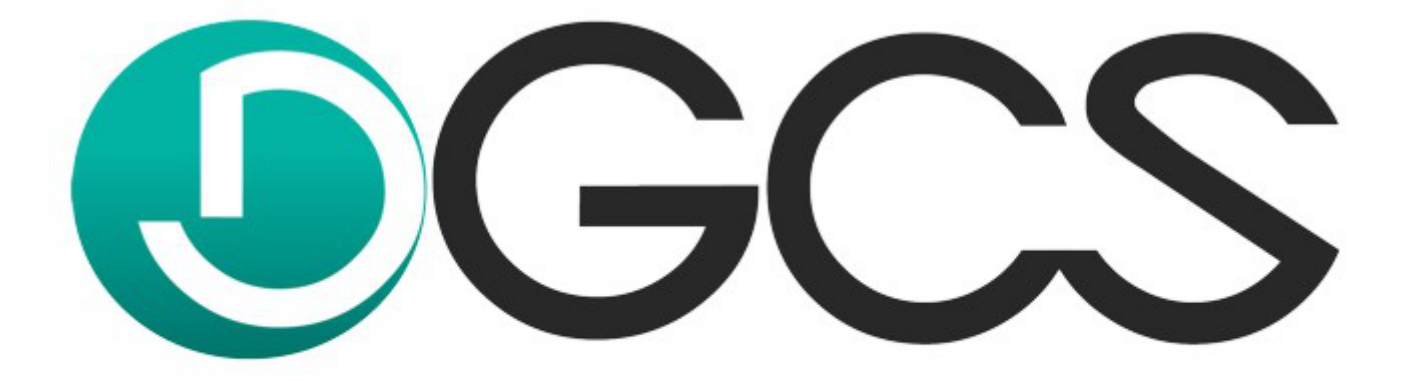

## komfort w biznesie

**DGCS PZD System** 

Instrukcja 2023

## Spis treści

| 1. | Instalacja DGCS PZD System                                                               | 3  |
|----|------------------------------------------------------------------------------------------|----|
|    | 1.1. Wymagania systemu                                                                   | 5  |
|    | 1.2. Link do pobrania najnowszych wersji systemu                                         | 6  |
|    | 1.3. Czynności wstępne - Udostępnienie portu 3050 w zaporze systemu Windows              | 7  |
|    | 1.4. Instalacja w środowisku Windows                                                     | 13 |
|    | 1.5. Uruchomienie programu                                                               | 18 |
|    | 1.6. Konfiguracja sieciowa - serwer                                                      | 21 |
|    | 1.7. Konfiguracja sieciowa - klient                                                      | 25 |
|    | 1.8. Sprawdzenie adresu IP                                                               | 27 |
|    | 1.9. Nie można się połączyć z bazą danych. Przyczyną są błędne parametry wybranej bazy   | 28 |
|    | 1.10. Instalacja serwera bazy danych Firebird                                            | 31 |
| 2. | Rejestracja programu                                                                     | 33 |
| 3. | Konfiguracja baz danych i tworzenie kopii bezpieczeństwa w programie DGCS PZD System     | 34 |
|    | 3.1. Administracja bazami danych                                                         | 35 |
|    | 3.2. Zmiany hasła użytkownika w wielu bazach danych                                      | 36 |
|    | 3.3. Tworzenie kopii bezpieczeństwa w danej chwili                                       | 38 |
|    | 3.4. Tworzenie kopii przy wyjściu z programu                                             | 41 |
|    | 3.5. Tworzenie wielu kopii bezpieczeństwa baz danych np. w przypadku Ośrodka Finansowego | 43 |
|    | 3.6. Aktualizacja wszystkich baz                                                         | 44 |
|    | 3.7. Odtwarzanie bazy danych z kopii                                                     | 46 |
|    | 3.8. Odtwarzanie bazy danych z zaszyfrowanej kopii                                       | 49 |

## 1. Instalacja DGCS PZD System

DGCS PZD System to program, który pracuje w architekturze klient - serwer. Dzięki zastosowaniu odpowiednich technologi System ma możliwość pracy na różnych systemach operacyjnych np. Windows, Linux

DGCS PZD System może również pracować w sieci lokalnej, gdzie będzie on zainstalowany na różnych systemach operacyjnych. Dodatkowo w przypadku większej ilości stanowisk np. 10 zaleca się wdrożenie, gdzie serwer, na którym będzie znajdowała się baza(y) danych będzie oparty o system Linux.

Możliwa jest również praca zdalna (przez internet) np.: w przypadku kilku oddziałów, jednakże wiąże się to z dodatkowymi kosztami, związanymi z zakupem licencji na oprogramowanie <u>Winflector</u> (zalecane oprogramowanie do pracy zdalnej).

## Kiedy potrzebujesz elastycznych i nowoczesnych narzędzi pracy, z dowolnego miejsca na świecie, zachęcamy do zapoznania się z usługą pracy w chmurze DGCS - <u>ERP24.Cloud</u>.

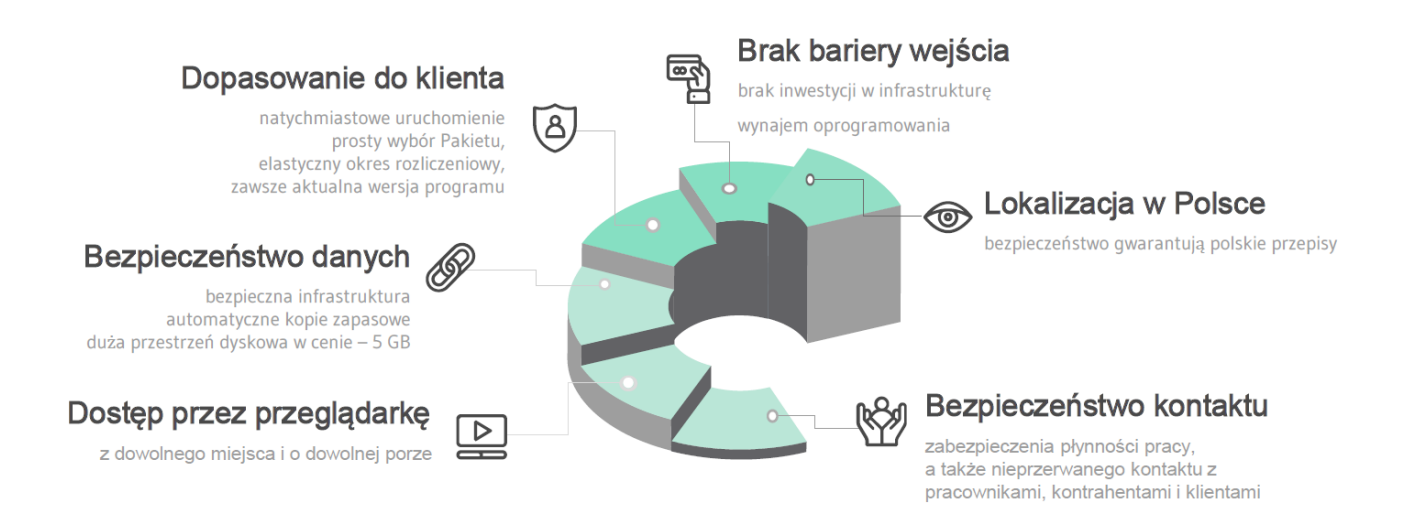

Dzięki ERP24.Cloud możesz wynająć oprogramowanie w stałym miesięcznym abonamencie i zyskać:

• przyspieszenie Twoich działań - przez stały dostęp do aktualnych plików pracujesz wygodnie, z każdego miejsca i zawsze na bieżąco,

• automatyzację zadań - wszystkie działy wykonują zadania zsynchronizowane, więc prace wykonujesz płynnie i szybko,

• wiele sposobów pracy- poprzez łatwy dostęp przez przeglądarkę internetową, łatwo dopasujesz formę pracy do swojej aktualnej sytuacji.

Przygotowaliśmy wygodne Pakiety, które komfortowo dopasujemy do Twojej firmy. Koszt licencji uzależniony jest od Twoich potrzeb.

Pakiet ERP24.Cloud zawiera:

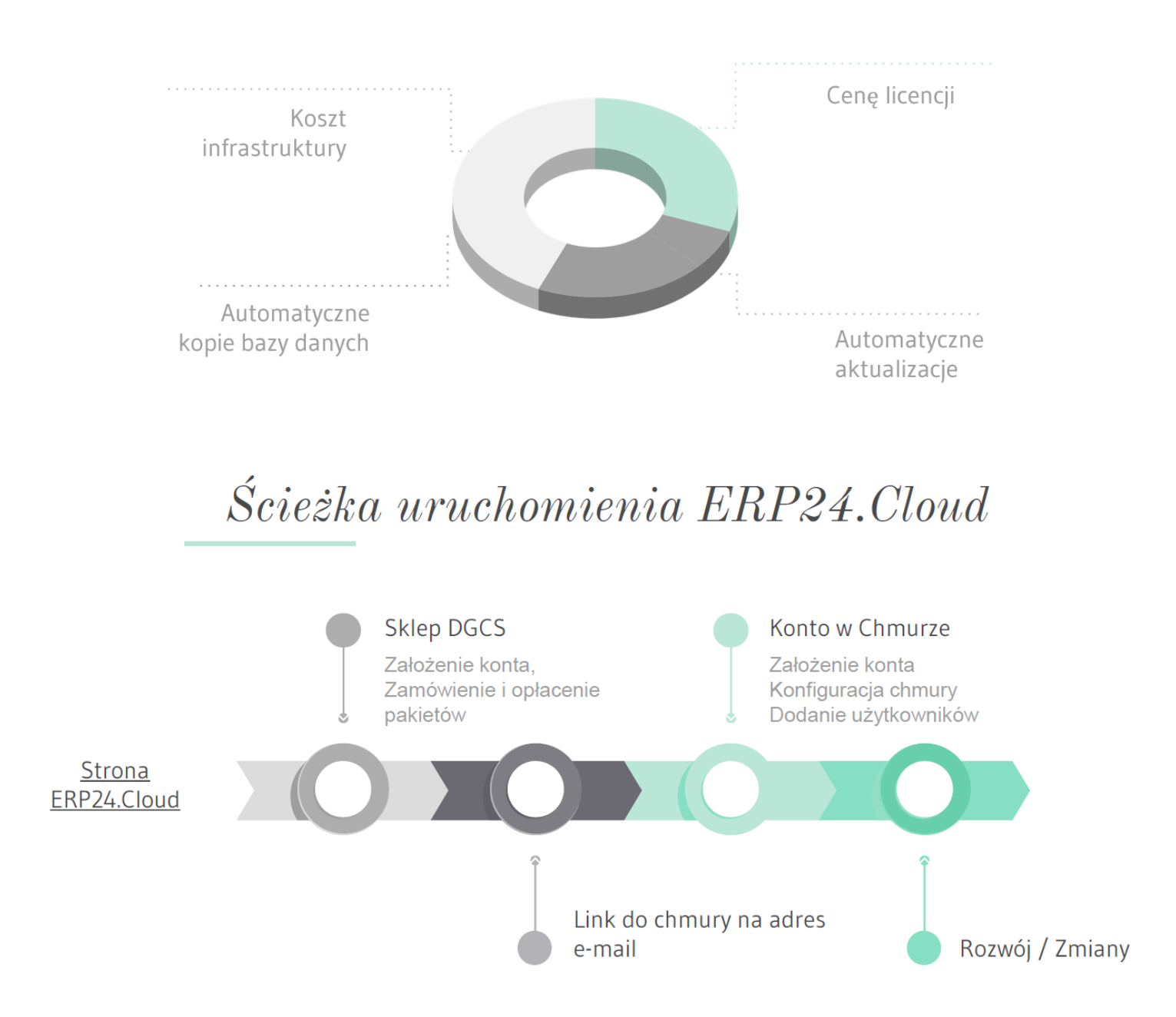

## 1.1. Wymagania systemu

Komputer, na którym ma zostać zainstalowany DGCS PZD System, musi spełniać następujące wymagania:

- procesor: 1.5 GHz,
- pamięć RAM: 1024 MB,

• rozdzielczość ekranu: min. 1024x768 pikseli. Zaleca się korzystania z monitorów o wyższych rozdzielczościach.

- wolne miejsce na dysku twardym: >1 GB (zależy od ilości danych),
- Adobe Reader w wersji XI,
- Serwer bazy danych Firebird 3.0.x (instalowany z programem),

**System operacyjny**: Microsoft: Windows 7, Windows 8, Windows 8.1, Windows 10) oraz Linux (Ubuntu) w wersjach na dzień podpisania umowy.

• Drukarka: dowolnego typu drukarka graficzna.

## 1.2. Link do pobrania najnowszych wersji systemu

Poniżej prezentujemy link do programu DGCS PZD System, z którego zawsze można pobrać najnowszą wersję programu.

DGCS PZD System na Windows:

https://pliki.dgcs.biz/dgcs/demo/windows/DGCSPZDSystem/DGCSPZDSystemWindows.php

#### 1.3. Czynności wstępne - Udostępnienie portu 3050 w zaporze systemu Windows

Na serwerze (komputerze, na którym jest baza danych) trzeba udostępnić port **3050** w zaporze systemu Windows (ewentualnie w innych programach antywirusowych / firewall). Aby udostępnić port, należy wejść w **Panel sterowania**  $\rightarrow$  **System i zabezpieczenia** 

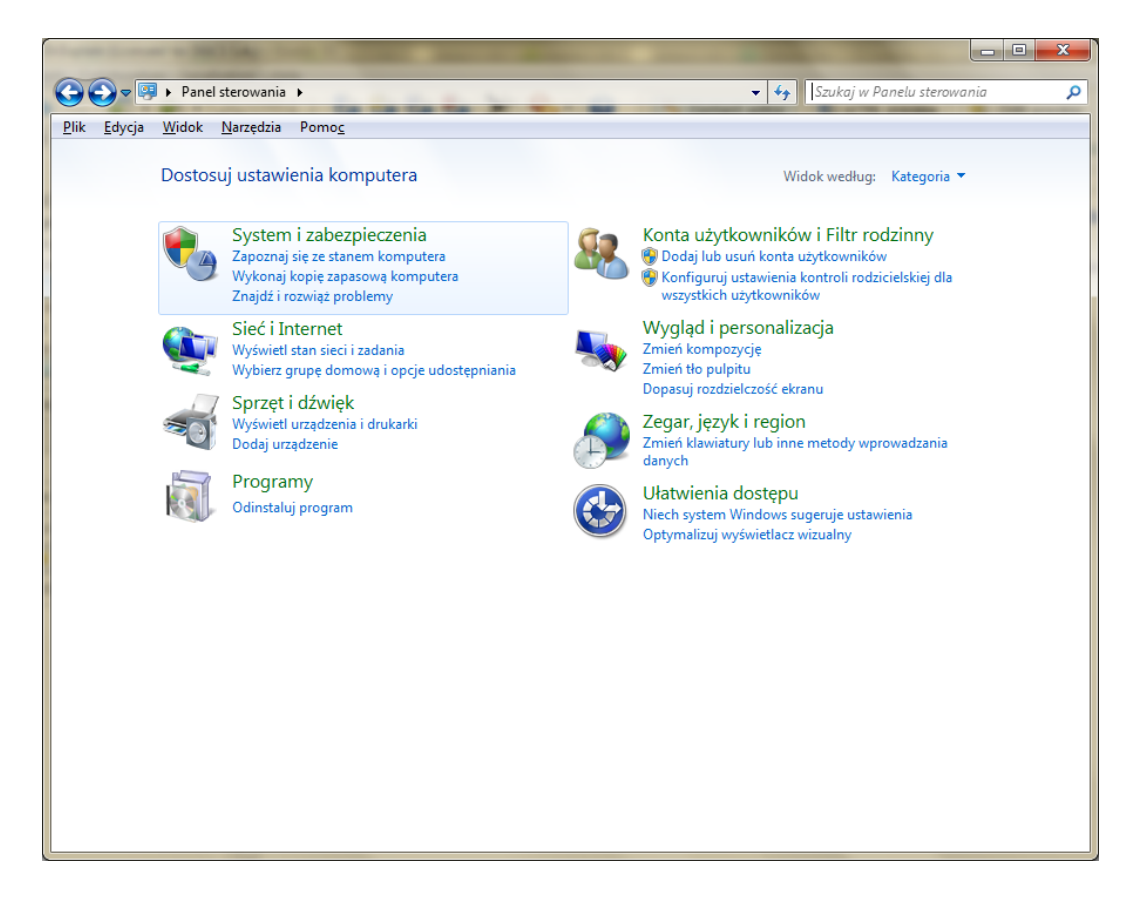

 $\rightarrow$  Zapora systemu Windows

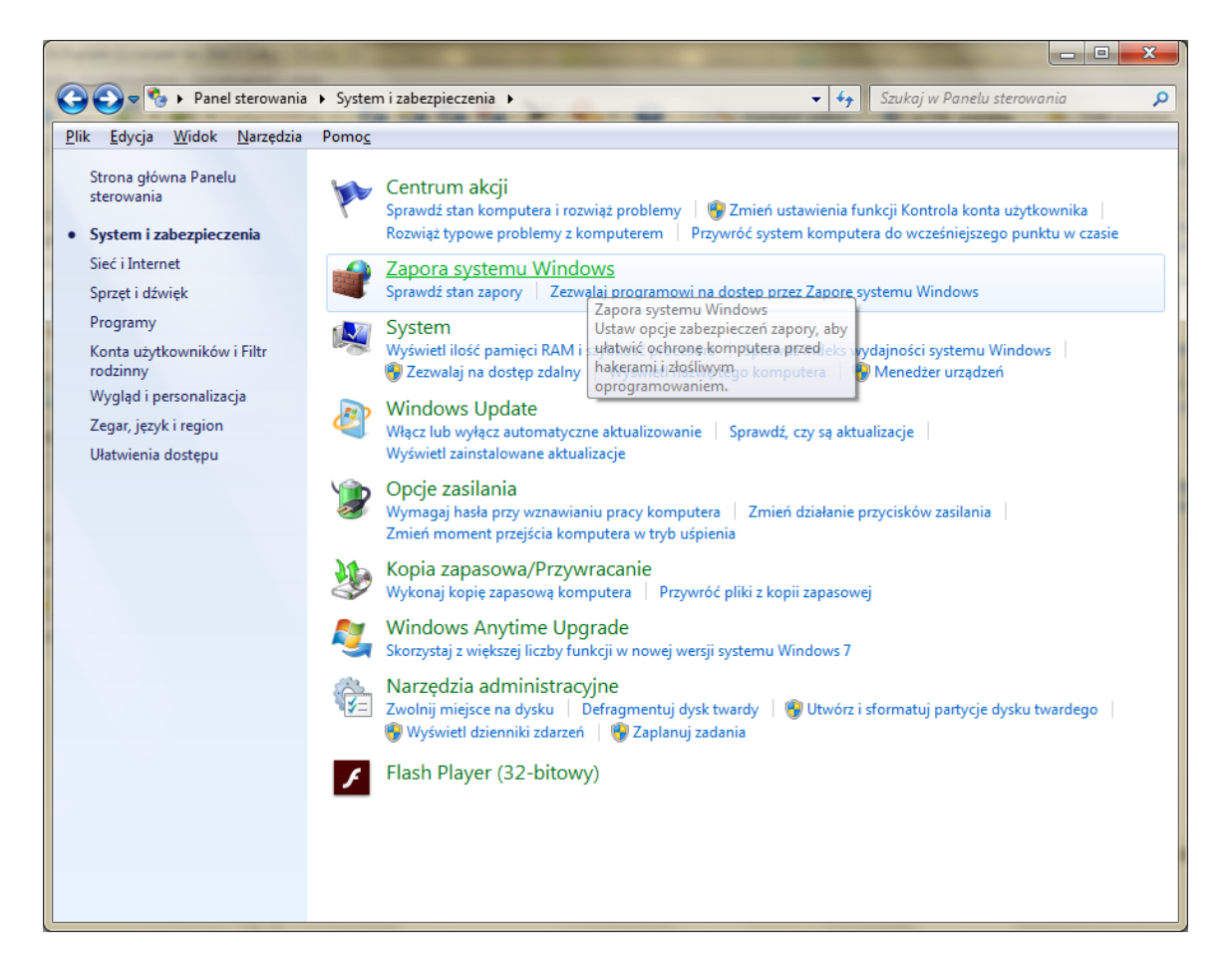

 $\rightarrow$  Ustawienia zaawansowane  $\rightarrow$  Reguły przychodzące  $\rightarrow$  Nowa reguł  $\rightarrow$  Wybieramy port

| 🔗 Kreator nowej reguły ruchu      | i przychodzącego                                                         | × |
|-----------------------------------|--------------------------------------------------------------------------|---|
| Typ reguły                        |                                                                          |   |
| Wybierz typ reguły zapory do utwo | orzenia.                                                                 |   |
| Kroki:                            |                                                                          |   |
| Typ reguły                        | Regułę jakiego typu chcesz utworzyć?                                     |   |
| Protokół i porty                  |                                                                          |   |
| <ul> <li>Akcja</li> </ul>         | Program Program                                                          |   |
| <ul> <li>Profil</li> </ul>        | negura sterująca porączenianii dia programu.                             |   |
| <ul> <li>Nazwa</li> </ul>         | Port     Port     Portula stanijaca polacazorizmi dla portu TCP lub LIDP |   |
|                                   |                                                                          |   |
|                                   | Uprzednio zdetiniowana:                                                  |   |
|                                   | Reguła sterująca połaczeniami na komputerze z systemem Windows.          |   |
|                                   |                                                                          |   |
|                                   | Reguła niestandardowa.                                                   |   |
|                                   |                                                                          |   |
|                                   |                                                                          |   |
|                                   |                                                                          |   |
|                                   |                                                                          |   |
|                                   | Dowiedz się wiecej o typach reguł                                        |   |
|                                   |                                                                          |   |
|                                   |                                                                          |   |
|                                   | < Westecz Dalej > Anuluj                                                 |   |
|                                   |                                                                          |   |

Wpisujemy numer portu: 3050

| 🔗 Kreator nowej reguły ruc       | chu przychodzącego                                                                   | x |
|----------------------------------|--------------------------------------------------------------------------------------|---|
| Protokół i porty                 |                                                                                      |   |
| Określ protokoły i porty, któryc | h dotyczy ta reguła.                                                                 |   |
| Kroki:                           |                                                                                      |   |
| Typ reguły                       | Czy ta reguła dotyczy protokołu TCP, czy UDP?                                        |   |
| Protokół i porty                 | <u>о</u> <u>т</u> ср                                                                 |   |
| <ul> <li>Akcja</li> </ul>        | © <u>U</u> DP                                                                        |   |
| Profil                           |                                                                                      |   |
| Nazwa                            | Czy ta reguła dotyczy wszystkich portów lokalnych, czy określonych portów lokalnych? |   |
|                                  | ⊘ Wszystkie porty lokalne                                                            |   |
|                                  | Określone porty lokalne: 3050                                                        |   |
|                                  | Przykład: 80, 443, 5000-5010                                                         |   |
|                                  |                                                                                      |   |
|                                  |                                                                                      |   |
|                                  |                                                                                      |   |
|                                  |                                                                                      |   |
|                                  |                                                                                      |   |
|                                  | Dowiedz się wiecej o protokole i portach                                             |   |
|                                  |                                                                                      |   |
|                                  |                                                                                      |   |
|                                  | < <u>W</u> stecz Dalej > Anuluj                                                      |   |
| [                                |                                                                                      |   |

Dalej wybieramy wg poniższych obrazków (ustawienia domyślne)

| ule.                                                                                                    |                                                                                                    |
|----------------------------------------------------------------------------------------------------|----------------------------------------------------------------------------------------------------|
| ule.                                                                                                    |                                                                                                    |
|                                                                                                    |                                                                                                    |
|                                                                                                    |                                                                                                    |
| ełnia określone warunki?                                                                                                    |                                                                                                    |
|                                                                                                    |                                                                                                    |
| protokołu IPsec, jak i połączenia niechronione.                                                                                                    |                                                                                                    |
| pieczne                                                                                                    |                                                                                                    |
| v użyciu protokołu IPsec. Połączenia będą<br>nych we właściwościach protokołu IPsec i reguł<br>łączenia.<br>< <u>₩stecz</u> <u>Dalej &gt;</u> Anulu | ŭ                                                                                                    |
|                                                                                                    | łnia określone warunki?<br>rotokołu IPsec, jak i połączenia niechronione.<br>pieczne<br>zy użyciu protokołu IPsec. Połączenia będą<br>ych we właściwościach protokołu IPsec i reguł<br>ączenia. |

| Miceator nowej reguły ruchu                                          | i przychodzącego                                                                                                    | ×   |
|----------------------------------------------------------------------|----------------------------------------------------------------------------------------------------|-----|
| Profil<br>Określ profile, których dotyczy ta r                       | eguła.                                                                                                    |     |
| Kroki:<br>Typ reguły<br>Protokół i porty<br>Akcja<br>Profil<br>Nazwa | <ul> <li>Kiedy ma zastosowanie ta reguła?</li> <li>Domena<br/>Ma zastosowanie, gdy komputer jest połączony ze swoją domeną firmową.</li> <li>Prywatny</li> </ul>             |     |
|                                                                      | Ma zastosowanie, gdy komputer jest połączony z lokalizacją w sieci prywatnej.<br>Publiczny<br>Ma zastosowanie, gdy komputer jest połączony z lokalizacją w sieci publicznej. |     |
|                                                                      | <u>Dowiedz się wiecej o profilach</u><br>< <u>W</u> stecz <u>Dalej &gt;</u> Anu                                                                                              | luj |

Wpisujemy nazwę np. Firebird:

| 🔐 Kreator nowej reguły ruchu p           | zychodzącego          |
|------------------------------------------|-----------------------|
| Nazwa<br>Określ nazwę i opis tej reguły. |                       |
| Kroki:                                   |                       |
| Typ reguły                               |                       |
| Protokół i porty                         |                       |
| Akcja                                    |                       |
| Profil                                   | Nazwa:                |
| Nazwa                                    |                       |
|                                          | Wstecz Zakończ Anuluj |

i wybieramy opcję Zakończ.

### 1.4. Instalacja w środowisku Windows

Pobierz program ze strony dgcs.pl i zapisz np.: na Pulpit. Uruchom plik "DGCSPZDSystem-xx.xx-Setup-Setup.exe" (gdzie xx.xx oznacza numer wersji) instalacyjny poprzez dwukrotne kliknięcie na pobrany plik. Wówczas pojawi się kreator, który przeprowadzi użytkownika przez proces instalacji.

![](_page_12_Picture_2.jpeg)

Po wybraniu opcji Tak instalator przejdzie do kolejnego okna:

![](_page_12_Picture_4.jpeg)

Po wybraniu opcji **Dalej** pojawią się warunki licencji, z którymi **należy** się zapoznać i zaakceptować:

| DGCS PZD System Setup                                                                                                    | x       |
|----------------------------------------------------------------------------------------------------|---------|
| Warunki licencji                                                                                                    |         |
| Proszę uważnie przeczytać poniższą licencję.                                                                                                    |         |
| Warunki licencji, na podstawie której jednostki organizacyjne Polskiego Związku Działkowców<br>(jednostka krajowa, jednostka terenowa lub rodzinny ogród działkowy – dalej zwane<br>"jednostkami PZD") są uprawnione do korzystania z oprogramowania DGCS PZD System<br>(podstawowe warunki licencji).<br>1. Rodzaj Licencji - odpłatna, niewyłączna i nieprzenaszalna.<br>2. Podmiot udzielający licencji - DGCS SA, zwany dalej również Wykonawcą.<br>3. Podmiot uprawniony do praw wynikających z licencji - Polski Związek Działkowców (PZD),<br>wykonujący uprawnienia do poszczególnych licencji poprzez swoje jednostki organizacyjne.<br>4. Program DGCS PZD System obejmuje moduły:<br>- moduł finansowo – księgowy,<br>- moduł kasowy,<br>- moduł kasowy,<br>- moduł kasowy, | * III + |
| Akceptuis warwhilizensii                                                                                                    |         |
| <ul> <li>Nie akceptuję warunków licencji.</li> </ul>                                                                                                    |         |
| DGCS PZD System                                                                                                    |         |
| < Wstecz Dalej > Anuluj                                                                                                    |         |

po czym wybrać opcję **Dalej.** Następne okno to rodzaj instalacji:

| DGCS PZD System Setup |                                                                                                    |
|-----------------------|----------------------------------------------------------------------------------------------------|
| OGCS                  | Wybór rodzaju instalacji programu DGCS PZD<br>System                                                                                                    |
|                       | Wybierz ten rodzaj instalacji jeśli nie pracujesz<br>jeszcze na programie DGCS PZD System i chcesz<br>zainstalować go w pełnej wersji lub jeśli ten<br>komputer ma być serwerem programu dla<br>innych komputerów w sieci.             |
|                       | Instalacja dodatkowego stanowiska<br>Wybierz ten rodzaj instalacji jeśli nie pracujesz<br>jeszcze na programie DGCS PZD System i chcesz<br>zainstalować go w pełnej wersji do pracy ze<br>wspólną bazą danych umieszczoną na serwerze. |
| DGCS PZD<br>System    | Instalacja aktualizacji programu<br>Wybierz ten rodzaj instalacji jeśli posiadasz<br>już zainstalowany program DGCS PZD System<br>w starszej wersji.                                                                                   |
|                       | < Wstecz Dalej > Anuluj                                                                                                    |

W kolejnym oknie możemy wskazać lokalizację katalogu głównego programu. Domyślna lokalizacja przy instalacji to dysk C:\dGCS\DGCSPZDSystem

| DGCS PZD System Setup                                                                                                    | x  |
|----------------------------------------------------------------------------------------------------|----|
| Wybierz folder docelowy                                                                                                    |    |
| Gdzie zainstalować DGCS PZD System?                                                                                              |    |
| Program DGCS PZD System zostanie zainstalowany w następującym katalogu.                                                          |    |
| Aby zainstalować w tym katalogu, naciśnij Dalej. Aby zainstalować w innej lokalizacji, naciśnij<br>Wybierz i wskaż inny katalog. |    |
|                                                                                                    |    |
|                                                                                                    |    |
|                                                                                                    |    |
|                                                                                                    |    |
| Folder docelowy                                                                                                    |    |
| C:\dGCS\DGCSPZDSystem Przeglądaj                                                                                                 | i  |
| DGCS PZD System                                                                                                    |    |
| < Wstecz Dalej > Anulu                                                                                                    | ij |

lub wybierając opcję Przeglądaj wskazać własną lokalizację:

| Browse for Folder                                                                                                    | J |
|----------------------------------------------------------------------------------------------------|---|
| Please choose a directory, then select OK.                                                                                                    |   |
| C:\dGCS\DGCSPZDSystem                                                                                                    |   |
| Desktop     Documents     C:     Documents                                                                                                    |   |
| <ul> <li>⊕- </li> <li>⊕- </li> <li>⋮ - </li> <li>⋮ - </li> <li>: </li> <li>: </li> <li: <="" li=""> <li>: </li> <li>: &lt;</li></li:></ul> |   |
|                                                                                                    |   |
|                                                                                                    |   |
| Make New Folder OK Anuluj                                                                                                    |   |

Po określeniu lokalizacji katalogu programu instalator jest gotowy do kopiowania plików:

| DGCS PZD System Setup                                                                                                    | x | J |
|----------------------------------------------------------------------------------------------------|---|---|
| Rozpocznij kopiowanie plików                                                                                                    |   |   |
| Pokaż ustawienia przed rozpoczęciem kopiowania plików                                                                                                    |   |   |
| Instalator posiada już wszystkie informacje potrzebnedo rozpoczęcia kopiowania plików. Jeśli<br>chcesz zobaczyć ustawienia lub zmienić je, kliknij Wstecz. Jeśli jesteś pewien ustawień, kliknij<br>Dalej, aby rozpocząć kopiowanie plików. |   |   |
| Katalog docelowy:                                                                                                    | ^ |   |
|                                                                                                    |   |   |
|                                                                                                    | - |   |
| · · · · · · · · · · · · · · · · · · ·                                                                                                    | • |   |
| DGCS PZD System                                                                                                    |   |   |
| < Wstecz Dalej > Anuluj                                                                                                    | i |   |

W kolejnym kroku następuje proces instalacji:

| DGCS PZD System Setup                                                                                                    | x   |
|----------------------------------------------------------------------------------------------------|-----|
| Rozpocznij kopiowanie plików                                                                                                    |     |
| Pokaż ustawienia przed rozpoczęciem kopiowania plików                                                                                                    |     |
| Instalator posiada już wszystkie informacje potrzebnedo rozpoczęcia kopiowania plików. Jeśli<br>chcesz zobaczyć ustawienia lub zmienić je, kliknij Wstecz. Jeśli jesteś pewien ustawień, kliknij<br>Dalej, aby rozpocząć kopiowanie plików. |     |
| Katalog docelowy:                                                                                                    | ^   |
|                                                                                                    |     |
|                                                                                                    |     |
|                                                                                                    |     |
|                                                                                                    |     |
|                                                                                                    | -   |
| •                                                                                                    | -F  |
| DGCS PZD System                                                                                                    |     |
| < Wstecz Dalej > Anu                                                                                                    | luj |

Ostatnie okno instalatora zapyta nas jakie czynności chcemy podjąć w celu uruchamiania programu. Wybieramy spośród opcji:

- Uruchom DGCS PZD System
  Utwórz skrót na pulpicie
- Utwórz skrót w pasku szybkiego uruchamiania

![](_page_16_Picture_0.jpeg)

Po instalacji na Pulpicie powinna się pojawić ikona przy pomocy, której będzie można uruchomić program:

![](_page_16_Picture_2.jpeg)

## 1.5. Uruchomienie programu

Po instalacji programu i uruchomieniu pojawi się okno, gdzie Użytkownik będzie mogł wprowadzić NIP i <u>numer</u> <u>licencji</u> lub wejść w "**Tryb próbny".** 

| 530                        | ÷ X                                                                          |
|----------------------------|------------------------------------------------------------------------------|
| DGCS<br>komfort w biznesie | Aktywacja oprogramowania<br>Wybierz właściwą opcje,<br>aby uruchomić program |
| Pz<br>Pz                   | Tryb licencjonowany Tryb próbny (zostało 30 dni) NIP                         |
|                            | Zarejestruj i uruchom                                                        |
| DGCS PZD System            |                                                                              |
| wersja 20.32               |                                                                              |

Wprowadzenie numeru licencji w pole **Numer licencji** i wybranie opcji **Zarejestruj i uruchom** pozwoli na uruchomienie wersji licencjonowanej. Numer licencji najbezpieczniej jest skopiować z wiadomości przy pomocy skrótów klawiszowych CTRL+C (kopiuje) i CTRL+V (wkleja).

Jeżeli wybierze się drugą opcję **Tryb próbny** program będzie działał, ale w wersji ograniczonej czasowo do **30 dni.** W **"Trybie próbnym**" należy kliknąć na **"Uruchom demo**".

![](_page_18_Picture_0.jpeg)

W trybie demo zaznaczona jest od razu opcja: rodzaj księgowości **Finanse i Księgowość**. Wybrać należy opcję **Konfiguruj automatycznie**.

| 820             | $\equiv \times$                                                                                                    |
|-----------------|----------------------------------------------------------------------------------------------------|
| DGCS            | Program może przeprowadzić<br>domyślną konfigurację bazy danych.                                                                                                    |
|                 | Jeśli chcesz, aby program przeprowadził<br>automatyczną konfigurację do pracy jednostanowiskowej,<br>wybierz rodzaj księgowości<br>i naciśnij <b>Konfiguruj automatycznie</b> . |
| COMIS           | ⊙ Finanse i Księgowość                                                                                                    |
|                 | Konfiguruj automatycznie                                                                                                    |
| DGCS PZD System | <u>Konfiguracja zaawansowana</u>                                                                                                    |
| wersja 20.32    |                                                                                                    |

Wybranie powyższych opcji spowoduje utworzenie bazy danych do obsługi pełnej księgowości.

| Proszę czekać              |   |
|----------------------------|---|
| Trwa tworzenie bazy danych | ] |

Po utworzeniu bazy danych będzie można rozpocząć pracę z programem.

![](_page_19_Picture_2.jpeg)

## 1.6. Konfiguracja sieciowa - serwer

Komputer, na którym będą umieszczone bazy danych, nazywamy serwerem. Na serwerze musi być uruchomiony Serwer Firebird. Jeżeli na serwerze jest Firewall, to trzeba go skonfigurować tak, aby <u>udostępniać port 3050</u>.

Przy pierwszym uruchomieniu program wyświetli okno, w którym dla konfiguracji sieciowej trzeba wybrać: **Konfiguracja zaawansowana**:

![](_page_20_Picture_3.jpeg)

W oknie Konfiguracja baz danych należy wejść w opcję Narzędzia:

| DS DGCS PZD        | System 18.00 r | 170906 - konf | iguracja baz o | lanych                                                                                                    |               |        |                                                                                                    | – o ×                |
|--------------------|----------------|---------------|----------------|----------------------------------------------------------------------------------------------------|---------------|--------|----------------------------------------------------------------------------------------------------|----------------------|
| Plik Narzęc        | dzia           |               |                |                                                                                                    |               |        |                                                                                                    |                      |
| Zarządza           | nie bazami d   | anych ——      |                |                                                                                                    |               |        | Wybór modułu –                                                                                                    |                      |
| Codaj              | Redłącz        | ☑<br>Edytuj   | Q<br>Usuń      | State State | 🍂<br>Wyszukaj |        | E)<br>Domyślny                                                                                                    | ×<br>Brak domyślnego |
| Domyślna<br>Szukaj | Nazwa 🔺        |               | Ście           | żka                                                                                                    |               | Serwer | <ul> <li>Finanse i Księgov</li> <li>Ogrody Działkowa</li> <li>Magazyn</li> <li>Deklaracje podatl</li> <li>Środki trwałe</li> <li>Kadry i Płace</li> <li>Delegacje</li> </ul> | vość<br>e<br>kowe    |
| Pokaż w            | ybór modułu    |               |                |                                                                                                    |               |        | Pokaż bazy dar                                                                                                    | nych                 |
|                    |                |               |                | ✓ Wybierz                                                                                                    | × Anuluj      |        |                                                                                                    |                      |

Dalej wybrać Konfiguracja bazy nadrzędnej i wprowadzić adres IP lub nazwę komputera (serwera):

| D Konfiguracja bazy nadrzę | dnej                              |
|----------------------------|-----------------------------------|
| Dane podstawowe            |                                   |
| Nazwa pliku bazy danych    | C:\dGCS\DGCSPZDSystem/db/BN Zmień |
| 🗹 Pokaż opcje zaawansow    | ane                               |
| Dane zaawansowane —        |                                   |
| IP lub nazwa serwera       | 192.168.1.102                     |
| Użytkownik bazy danych     | sysdba                            |
| Hasło użyt. bazy danych    |                                   |
|                            | Zapisz × Anuluj                   |

Nazwa pliku bazy danych jest to bezwzględna ścieżka do pliku BN (baza nadrzędna). Po wybraniu opcji **Zapisz** pojawi się okno **Konfiguracja baz danych**:

| DS DGCS PZD System 1 | 8.00 r170906 - kor | nfiguracja baz d | anych     |               |        |                                                                                                    | - 🗆 ×                |
|----------------------|--------------------|------------------|-----------|---------------|--------|----------------------------------------------------------------------------------------------------|----------------------|
| Plik Narzędzia       |                    |                  |           |               |        |                                                                                                    |                      |
| Zarządzanie baza     | ami danych ——      |                  |           |               |        | Wybór modułu –                                                                                                    |                      |
| 🛃 😽<br>Dodaj Podła   | icz Edytuj         | usuń             | Copia     | 🎮<br>Wyszukaj |        | E)<br>Domyślny                                                                                                    | ×<br>Brak domyślnego |
| Domyślna Nazwa       |                    | Ścież            | tka       |               | Serwer | <ul> <li>Finanse i Księgow</li> <li>Ogrody Działkowe</li> <li>Magazyn</li> <li>Deklaracje podatk</li> <li>Środki trwałe</li> <li>Kadry i Płace</li> <li>Delegacje</li> </ul> | rość<br>e<br>kowe    |
| Pokaż wybór mo       | dułu               |                  |           |               |        | Pokaż bazy dan                                                                                                    | lych                 |
|                      |                    |                  | ✓ Wybierz | × Anuluj      |        |                                                                                                    |                      |

W oknie tym w opcji **Dodaj** można dodawać nowe (czyste) pliki bazy danych lub ewentualnie podłączyć już istniejące, korzystając z opcji **Podłącz**. Po wybraniu opcji Dodaj należy wprowadzić nazwę wyświetlaną. Wówczas nazwa pliku bazy danych będzie zgodna, a adres IP będzie taki sam jak ustawiony wcześniej w bazie nadrzędnej. Przy dodawaniu bazy danych należy również wybrać rodzaj księgowości na jakiej będzie założony aktualny rok obrachunkowy.

Opcja **Generuj dane przykładowe** służy tylko i wyłącznie do testów na bazie danych w wersji demonstracyjnej i jeżeli ktoś zaznaczy tą opcję a później wprowadzi dane produkcyjne musi się liczyć z tym, że będzie musiał usunąć taką bazę i założyć ją jeszcze raz, ale już tym razem bez zaznaczania opcji "Generuj dane przykładowe ".

| D Dodawanie bazy danych  |                                            |       |
|--------------------------|--------------------------------------------|-------|
| Dane podstawowe          |                                            |       |
| Nazwa wyświetlana        | BAZA                                       |       |
| Nazwa pliku bazy danych  | C:\dGCS\DGCSPZDSystem/db/BAZA              | Zmień |
|                          | Rodzaj księgowości: 💿 Finanse i Księgowość |       |
| 🗌 Generuj dane przykłado | owe                                        |       |
| 🗹 Pokaż opcje zaawansowa | ane                                        |       |
| Dane zaawansowane —      |                                            |       |
| IP lub nazwa serwera     | 192.168.1.102                              |       |
| Użytkownik bazy danych   | sysdba                                     |       |
| Hasło użyt. bazy danych  |                                            |       |
| Katalog kopii bezpiecz.  | C:\dGCS\DGCSPZDSystem/backup               | Zmień |
|                          | 🖺 Zapisz 🗙 Anuluj                          |       |

Standardowe dane bazy danych: Użytkownik bazy danych: **sysdba** Hasło: **masterkey** 

Ponadto tych danych nie powinno się zmieniać we własnym zakresie.

Opcja Zapisz spowoduje utworzenie bazy danych.

| DS Proszę czekać           |  |
|----------------------------|--|
| Trwa tworzenie bazy danych |  |

UWAGA! W nazwie pliku bazy danych nie można używać polskich znaków diakrytycznych oraz znaków specjalnych. Wprowadzenie takich danych będzie skutkowało tym, że kopia bazy danych nie będzie się tworzyła lub nie powstanie plik JPK.

## 1.7. Konfiguracja sieciowa - klient

Po zainstalowaniu programu na serwerze (komputerze, na którym są bazy danych) należy wykonać poprzez instalację tej samej wersji, ale w czasie instalacji należy wybrać **Instalację dodatkowego stanowiska**:

![](_page_24_Picture_2.jpeg)

gdzie w oknie Konfiguracja połączenia sieciowego:

| DGCS PZD System Setup             |                                                                                                    |
|-----------------------------------|----------------------------------------------------------------------------------------------------|
| <b>OGCS</b><br>komfort w biznesie | Konfiguracja połączenia sieciowego                                                                                                    |
|                                   | Podaj parametry konfiguracji sieciowej DGCS PZD System.<br>Parametry te zostaną użyte przy łączeniu się programu z<br>serwerem bazy danych. |
|                                   | IP lub nazwa serwera                                                                                                    |
| -                                 | 192. 168. 1. 102                                                                                                    |
| /                                 | (np. 192.168.1.4 lub BIURO)                                                                                                    |
|                                   | Ścieżka do pliku bazy nadrzędnej (pliku BN) programu<br>DGCS PZD System na serwerze.                                                        |
|                                   | C:\dGCS\DGCSPZDSystem/db/BN                                                                                                    |
| DGCS<br>System                    | Domyślnie plik BN znajdują się w podkatalogu<br>"db" katalogu instalacyjnego DGCS PZD System                                                |
|                                   | < Wstecz Dalej > Anuluj                                                                                                    |

należy ustawić adres IP lub nazwę serwera oraz bezwzględną ścieżkę, która jest na serwerze i odnosi się do pliku bazy nadrzędnej - BN.

Inną możliwością ustawienia konfiguracji sieciowej jest skopiowanie pliku **bazaKonfNadrz.xml** z głównego katalogu DGCS System na wszystkie końcówki (zamieniając istniejące tam pliki). Kopiowanie takie przyniesie rezultat tylko wówczas, gdy konfiguracja sieciowa - serwer zostanie prawidłowo przeprowadzona.

## 1.8. Sprawdzenie adresu IP

Najszybciej adres IP można sprawdzić uruchamiając **Wiersz polecenia** w środowisku Windows, a w pozostałych **Terminal.** 

W Windows można wejść w Start → Wszystkie programy → Akcesoria → Wiersz polecenia i po wybraniu wpisać polecenie **ipconfig.** 

23 wiersz polecenia Microsoft Windows [Wersja 6.1.7601] Copyright (c) 2009 Microsoft Corporation. Wszelkie prawa zastrzeżone. C:\Users\Tomek>ipconfig Konfiguracja IP systemu Windows Karta Ethernet Połączenie lokalne 2: Stan nośnika . . . . . . . . . . . . Nośnik odłączony Sufiks DNS konkretnego połączenia : Karta Ethernet Połączenie lokalne: Sufiks DNS konkretnego połączenia : Adres IPv6 połączenia lokalnego . : Adres IPv4. . . . . . . . . . . . . . fe80::2c72:8665:9e20:ebca%10 : 192.168.1.101 255.255.255.0 192.168.1.1 Maska podsieci. . Brama domyślna. . Karta Ethernet VirtualBox Host-Only Network: Sufiks DNS konkretnego połączenia Adres IPv6 połączenia lokalnego . Adres IPv4. . . . . . fe80::88ef:3777:f66f:6cd%15
: 192.168.56.1
255.255.255.0 Maska podsieci

Adres IP komputera będzie wyświetlany w kolumnie Wartość, obok pozycji Adres IPv4.

W systemach Linux i macOS po otwarciu terminala należy pisać polecenie ifconfig, które zwróci wartość IP komputera.

# 1.9. Nie można się połączyć z bazą danych. Przyczyną są błędne parametry wybranej bazy

W przypadku pojawienia się takiego komunikatu proszę sprawdzić poniższe warianty:

#### Wariant 1:

Czy zainstalowany jest server Firebird: Start  $\rightarrow$  Ustawienia  $\rightarrow$  Panel sterowania  $\rightarrow$  Firebird 3.0 Server Menager, po uruchomieniu powinna być informacja, że server jest uruchomiany.

Uruchomienie serwera bazy danych można także sprawdzić klikając prawym przyciskiem myszy (PPM) na "**Pasek** zadań" w systemie operacyjnym Windows

| Paski narzędzi 🕨                                                                           |               |
|--------------------------------------------------------------------------------------------|---------------|
| Ułóż okna kaskadowo<br>Ułóż okna jedno nad drugim<br>Ułóż okna obok siebie<br>Pokaż pulpit |               |
| Uruchom Menedžera zadań                                                                    |               |
| Zablokuj pasek zadań<br>Właściwości                                                        | NUM           |
| Własciwości                                                                                | ▲ "Ţ () 14:50 |

Zakładka **"Usługi"**  $\rightarrow$  Usługi  $\rightarrow$  Wyszukujemy po nazwie Firebird i zaznaczone poniżej usługi powinny być uruchomione.

| 🔍 Usługi                         | Address in the lot                | and in column                           |       |       |                   |
|----------------------------------|-----------------------------------|-----------------------------------------|-------|-------|-------------------|
| Plik <u>A</u> kcja <u>W</u> idok | Pomo <u>c</u>                     |                                         |       |       |                   |
|                                  | 2 🗟   🛂 🖬   🕨 🔲 11 10             |                                         |       |       |                   |
| 🔍 Usługi (lokalne)               | 🔍 Usługi (lokalne)                |                                         |       |       |                   |
|                                  | Firebird Server - DefaultInstance | Nazwa                                   | Opis  | Stan  | Typ uruchomienia  |
|                                  |                                   | 🔍 Instrumentacia zarzadzania Windows    | Dost  | Uruch | Automatyczny      |
|                                  | Zatrzymaj usługę                  | System szyfrowania plików (EFS)         | Dost  | Uruch | Automatyczny      |
|                                  | Uruchom ponownie usługę           | 🔍 ESET Service                          | ESET  | Uruch | Automatyczny      |
|                                  |                                   | 😪 Firebird Server - DefaultInstance     | Fireb | Uruch | Automatyczny      |
|                                  | Opis:                             | 🥋 Usługa listy sieci                    | Ident | Uruch | Reczny            |
|                                  | Firebird Database Server -        | 🌼 Propagacja certyfikatu                | Корі  | Uruch | Automatyczny      |
|                                  |                                   | 🤐 Bufor wydruku                         | Ładu  | Uruch | Automatyczny      |
|                                  |                                   | 🤍 Usługa powiadamiania o zdarzeniach    | Moni  | Uruch | Automatyczny      |
|                                  |                                   | 🔍 System zdarzeń COM+                   | Obsł  | Uruch | Automatyczny      |
|                                  |                                   | 🎑 Windows Defender                      | Ochr  | Uruch | Automatycznie (op |
|                                  |                                   | 🔍 Serwer                                | Ofer  | Uruch | Automatyczny      |
|                                  |                                   | 🥋 Podstawowy aparat filtrowania         | Pods  | Uruch | Automatyczny      |
|                                  |                                   | 🕵 Usług systemu Windows buforowani      | Popr  | Uruch | Automatyczny      |
|                                  |                                   | SQL Server Browser                      | Provi | Uruch | Automatyczny      |
|                                  |                                   | SQL Server (BIZNESMENPRO)               | Provi | Uruch | Automatyczny      |
|                                  |                                   | SQL Server VSS Writer                   | Provi | Uruch | Automatyczny      |
|                                  |                                   | 🔍 Usługa inteligentnego transferu w tle | Przes | Uruch | Automatycznie (op |
|                                  |                                   | 🥋 Użytkowanie aplikacji                 | Przet | Uruch | Ręczny            |
|                                  |                                   | 😪 Publikacja zasobów odnajdowania fu    | Publi | Uruch | Automatyczny      |
|                                  |                                   | Sklient DHCP                            | Rejes | Uruch | Automatyczny      |
|                                  |                                   | Rrogram mapowania punktów końco         | Rozp  | Uruch | Automatyczny 🔻    |
|                                  | Deserve (Standard et al.          | •                                       |       |       | •                 |
|                                  | Kozszerzony / Standardowy /       |                                         |       |       |                   |
|                                  |                                   |                                         |       |       |                   |

Jeżeli nie są, trzeba kliknąć na nie prawym przyciskiem myszy (PPM) i wybrać opcję **"Uruchom**". Jeżeli serwer bazy danych Firebird nie jest zainstalowany proszę <u>przerowadzićjego instalację.</u>

#### Wariant 2:

Proszę sprawdzić lokalizację pliku bazy nadrzędnej i pliku bazy danych: Konfiguracja bazy nadrzędnej: C:\dGCS\DGCSPZDSystem\db\BN proszę nie zmieniać użytkownika bazy danych i hasła bazy danych.

Konfiguracja bazy danych:

C:\dGCS\DGCSPZDSystem\db\DB

#### Wariant 3:

Proszę sprawdzić połączenie programu z serwerem Firebird: np. Start → Wszystkie programy → Akcesoria → Wiersz polecenia → wpisać: polecenie: telnet adres\_IP\_komputera 3050 np.: telnet 127.0.0.1 3050 jeśli będzie informacja: Łączenie z 127.0.0.1.3050... Nie można nawiązać połączenia z hostem na porcie 23: Połączenie nie powiodło się Wówczas proszę odblokować połączenie np. w <u>zaporze system Windows</u>.

#### Wariant 4:

Proszę sprawdzić oprogramowania antywirusowe / firewall, zainstalowane w systemie operacyjnym, które mogłoby spowodować blokadę połączenia na porcie 3050.

#### Wariant 5 (błąd instalacji serwera bazy danych Firebird):

W pliku out.log odnotowano wyjątek:

*Firebird - log - Install incomplete, please read the Compatibility chapter in the release notes for this version [SQLState:28000, ISC error code:335545029]* 

1. Proszę zatrzymać serwer bazy danych Firebird (w usługach)

2. Uruchomić wiersz poleceń jako Administrator.

3. Przejść w wierszu poleceń do katalogu Firebird\_3\_0 (C:\Program Files (x86)\Firebird\Firebird\_3\_0\). Po wpisaniu każdego polecenia wciskamy *Enter*:

np.: cd "c:\Program Files (x86)\Firebird\Firebird\_3\_0"

4. Wpisać: isql -user sysdba employee

![](_page_29_Picture_8.jpeg)

5. Wpisać polecenia.

SQL> create user SYSDBA password 'masterkey';

![](_page_29_Picture_11.jpeg)

SQL> commit;

SQL> quit;

6. Uruchomić serwer bazy danych Firebird (w usługach).

Inną opcją jest zatrzymanie serwera bazy danych Firebird (w Menedżer zadań), odinstalowanie go w Panel Sterowania → Programy i funkcje i <u>ponowne zainstalowanie</u>.

## 1.10. Instalacja serwera bazy danych Firebird

Proszę przejść do katalogu głównego programu DGCS System i odszukać katalog "firebird-3.0-install":

|                                              |                  | -             |                           |                           |   |
|----------------------------------------------|------------------|---------------|---------------------------|---------------------------|---|
| ► Dysk lokalny (C:) ► dGCS ► DGCSP2DSystem ► |                  |               | <b>▼</b>   + <del>2</del> | Przeszukaj: DGCSPZDSystem | Q |
| ędzia Pomo <u>c</u>                          |                  |               |                           |                           |   |
| Umieść w bibliotece 🔻 Udostępnij 👻 Nagraj    | Nowy folder      |               |                           |                           | 0 |
| Nazwa                                        | Data modyfikacji | Тур           | Rozmiar                   |                           | - |
| 🌗 .config                                    | 2020-04-22 12:12 | Folder plików |                           |                           |   |
| 🌗 backup                                     | 2020-04-07 08:46 | Folder plików |                           |                           | = |
| ili db                                       | 2020-04-22 12:17 | Folder plików |                           |                           |   |
| 🍑 deklar                                     | 2020-04-22 12:09 | Folder plików |                           |                           |   |
| 🌗 dodane_do_jre                              | 2018-02-16 13:42 | Folder plików |                           |                           |   |
| ila elzab                                    | 2020-04-22 12:12 | Folder plików |                           |                           |   |
| 🍌 elzabspr                                   | 2020-04-22 12:12 | Folder plików |                           |                           |   |
| 🌗 firebird-3.0-install                       | 2020-04-22 12:12 | Folder plików |                           |                           |   |
| 🍌 fonts                                      | 2020-04-22 12:12 | Folder plików |                           |                           |   |
| 🌗 importXLS                                  | 2020-03-23 10:26 | Folder plików |                           |                           |   |
| 🌗 instrukcja                                 | 2020-01-10 12:29 | Folder plików |                           |                           |   |
| 🍑 intl                                       | 2020-04-22 12:12 | Folder plików |                           |                           |   |
| 🍌 jetty-6.1.24                               | 2020-04-22 12:12 | Folder plików |                           |                           |   |
| 🍌 jre                                        | 2020-04-22 12:12 | Folder plików |                           |                           |   |
| JSPMag2M                                     | 2020-04-22 12:12 | Folder plików |                           |                           |   |
| ibs 🔒                                        | 2020-04-22 12:11 | Folder plików |                           |                           |   |
| 🌗 licenses                                   | 2020-04-22 12:12 | Folder plików |                           |                           |   |
| 🍑 moduly                                     | 2020-04-22 12:11 | Folder plików |                           |                           |   |

Wejść do tego katalogu i zainstalować serwer bazy danych metodą metodą "Dalej  $\rightarrow$  Dalej  $\rightarrow$  ...  $\rightarrow$  aż pojawi się okno, w którym należy wprowadzić hasło "masterkey" w obu polach:

| Setup - Firebird                                                                                                    |   |
|----------------------------------------------------------------------------------------------------|---|
| Create a password for the Database System Administrator<br>Or click through to use the default password of masterkey.<br>**** Note - in Firebird 3 masterkey and masterke are different passwords. *** |   |
|                                                                                                    |   |
| SYSDBA Password:                                                                                                    |   |
| •••••                                                                                                    |   |
| Retype SYSDBA Password:                                                                                                    |   |
| ••••••                                                                                                    |   |
|                                                                                                    |   |
|                                                                                                    |   |
|                                                                                                    |   |
|                                                                                                    |   |
|                                                                                                    |   |
|                                                                                                    |   |
|                                                                                                    |   |
|                                                                                                    |   |
|                                                                                                    |   |
|                                                                                                    |   |
|                                                                                                    |   |
|                                                                                                    |   |
|                                                                                                    |   |
| < Back Next > Cancel                                                                                                    | ] |
|                                                                                                    |   |

 $\rightarrow$  Dalej  $\rightarrow$  Zakończ (Finish). W ostatnim oknie można odznaczyć drugi parametr:

![](_page_31_Picture_0.jpeg)

## 2. Rejestracja programu

Po instalacji programu DGCS PZD System i uruchomieniu, pojawi się okno powitalne, gdzie użytkownik od razu będzie mógł wybrać czy chce uruchomić program w wersji próbnej czy posiada już licencję na program i chce ją aktywować przy pomocy posiadanego numeru licencji.

| 630<br>410         | <i>⇔</i> ×                                       |
|--------------------|--------------------------------------------------|
| OGCS               | Aktywacja oprogramowania                         |
| komfort w biznesie | Wybierz właściwą opcje,<br>aby uruchomić program |
|                    | Tryb licencjonowany Tryb próbny (zostało 30 dni) |
| COMINS             | NIP                                              |
|                    |                                                  |
|                    |                                                  |
| DGCS PZD System    |                                                  |
| wersja 20.32       |                                                  |

Informacja o ilości dni aktywnych w trybie próbnym zmienia się od chwili pierwszego uruchomienia programu w trybie próbnym i od 19 do 10 dni przed zakończeniem okresu testowego przypomina o tym użytkownikowi, poprzez zmianę koloru informacji na pomarańczową. Od 9 do 0 dni jest informacja koloru czerwonego. Przekroczenie czasu użytkowania wersji demonstracyjnej objawia się komunikatem koloru czerwonego: "Brak dni pracy w trybie DEMO". Instalacja najnowszej generacji programu na zarejestrowaną licencję starszej generacji pozwoli na wybór uruchomienia programu w wersji demonstracyjnej i pracę przez 30 dni.

3. Konfiguracja baz danych i tworzenie kopii bezpieczeństwa w programie DGCS PZD System

## 3.1. Administracja bazami danych

Program DGCS PZD System jak wszystkie programy firmy DGCS S.A. pozwala na obsługę wielu firm w jednym systemie. Firmy tworzymy w programie, dodając odpowiednie dla nich bazy. Administracja dostępnymi bazami w systemie jest dostępna z poziomu okna konfiguracji baz danych, które pojawia się na starcie programu lub też dostępne jest z poziomu modułów w menu głównym programu **Narzędzia**  $\rightarrow$  **Zarządzanie bazami danych**. System pracuje w oparciu o dwa poziomy baz danych. Pierwszy poziom reprezentuje baza nadrzędna (plik o nazwie BN), natomiast drugi poziom to jedna lub wiele baz zawierających dane konkretnej firmy (w przypadku biur rachunkowych dane poszczególnych firm).

#### UWAGA!

1. Podczas dodawania pliku z bazą danych, "Nazwa wyświetlana" nie może zawierać polskich znaków diakrytycznych oraz znaków specjalnych.

2. "Nazwa wyświetlana" nie powinna być zbyt długa ponieważ przy generowaniu pliku JPK program będzie informował, że trzeba ją skrócić.

3. Ścieżka do katalogu, w którym program ma tworzyć kopię bezpieczeństwa a także folder, w którym będzie umieszczony plik z kopią, której program ma odtwarzać kopię powinien znajdować się na tym komputerze. W innym przypadku serwer Firebird może nie mieć dostępu do tego zasobu i kopia bezpieczeństwa oraz odtworzenie bazy danych z kopii nie będzie możliwe.

UWAGA!

W oknie "Konfiguracja baz danych" opcje takie jak:

- Edytuj
- Usuń
- Kopia

wymagają podania danych do logowania.

## 3.2. Zmiany hasła użytkownika w wielu bazach danych

W oknie "Konfiguracja baz danych" w menu "Narzędzia" # "Zmiana hasła użytkownika w bazach" jest możliwość globalnej zmiany hasła dla wybranych baz:

| DS Wybi              | DS Wybierz bazy danych do zmiany hasła użytkownika |                                |                                        |                  |       |                                     |                |                                                    |                |
|----------------------|----------------------------------------------------|--------------------------------|----------------------------------------|------------------|-------|-------------------------------------|----------------|----------------------------------------------------|----------------|
| Wybi                 | Nazwa 🔺                                            |                                | Ścieżk                                 | a                |       | Serwe                               | r Ścież        | zka kopii bezpiecze                                | ń              |
| <b>×</b><br><b>×</b> | Baza<br>Baza danych<br>C                           | C:\Users<br>C:/dGCS<br>C:\dGCS | Tomek\Desktop\BAZ<br>/DGCSPZDSystem/dt | A<br>D/DB        | 1     | 127.0.0.1<br>127.0.0.1<br>127.0.0 1 | C:\dG<br>C:/dG | CS\DGCSPZDSyst<br>CS/DGCSPZDSyst<br>CS\DGCSPZDSyst | ei<br>ei<br>ei |
| <                    |                                                    |                                |                                        |                  |       |                                     |                |                                                    | *              |
| Szukaj               |                                                    |                                |                                        |                  |       |                                     |                |                                                    |                |
| ✓ Zazn               | nacz wszystkie                                     |                                |                                        |                  |       |                                     |                |                                                    |                |
|                      |                                                    |                                | 🕑 Zmień hasła w zazr                   | naczonych bazach | × Zar | mknij                               |                |                                                    |                |

Po zaznaczeniu baz i wybraniu opcji "Zmień hasła w zaznaczonych bazach" pojawi się okno do wprowadzenia:

| DS Podaj dane do zmiany |               |  |  |  |  |  |
|-------------------------|---------------|--|--|--|--|--|
| Login                   | adm           |  |  |  |  |  |
| Podaj stare hasło       | ••••          |  |  |  |  |  |
| Podaj nowe hasło        |               |  |  |  |  |  |
| Potwierdź nowe hasło    |               |  |  |  |  |  |
|                         |               |  |  |  |  |  |
|                         | V Ok × Anuluj |  |  |  |  |  |
|                         |               |  |  |  |  |  |

jeżeli program w zaznaczonych bazach znajdzie użytkownika z podanym loginem i hasłem wówczas ustawi im nowe hasło.

Na zakończenie powyższej operacji pojawi się okno podsumowujące zmiany:

| DS Podsumowanie   |                          |           |                                                                                                    |                                   |
|-------------------|--------------------------|-----------|----------------------------------------------------------------------------------------------------|-----------------------------------|
| Nazwa bazy danych | Ścieżka                  | Serwer    | Status                                                                                                    |                                   |
| Baza danych       | C:/dGCS/DGCSPZDSystem/   | 127.0.0.1 | <ul> <li>Image: A set of the set of the</li></ul> | Poprawnie zmieniono hasło użytk   |
| С                 | C:\dGCS\DGCSPZDSystem\   | 127.0.0.1 | ×                                                                                                    | Poprawnie zmieniono hasło użytk   |
| Baza              | C:\Users\Tomek\Desktop\B | 127.0.0.1 |                                                                                                    | Nie udało się połączyć z bazą dan |
|                   |                          |           |                                                                                                    |                                   |
|                   |                          |           |                                                                                                    |                                   |
|                   |                          |           |                                                                                                    |                                   |
|                   |                          |           |                                                                                                    |                                   |
|                   |                          |           |                                                                                                    |                                   |
|                   |                          |           |                                                                                                    |                                   |
|                   |                          |           |                                                                                                    |                                   |
|                   |                          |           |                                                                                                    |                                   |
|                   |                          |           |                                                                                                    |                                   |
|                   |                          |           |                                                                                                    |                                   |
|                   |                          |           |                                                                                                    |                                   |
|                   |                          |           |                                                                                                    |                                   |
|                   |                          |           |                                                                                                    |                                   |
|                   |                          |           |                                                                                                    |                                   |
|                   |                          |           | _                                                                                                    |                                   |
|                   |                          |           |                                                                                                    | >                                 |
|                   |                          | Zamknij   |                                                                                                    |                                   |

## 3.3. Tworzenie kopii bezpieczeństwa w danej chwili

Aby w programie DGCS PZD System utworzyć archiwum wprowadzonych danych wystarczy wejść w opcję Narzędzia → Zarządzanie bazami danych → zaznaczyć bazę danych dla której ma zostać wykonana kopia bezpieczeństwa:

| DS Wybór baz danych |                                                                |             |            |              |               |  |  |
|---------------------|----------------------------------------------------------------|-------------|------------|--------------|---------------|--|--|
| Zarządzar           | Zarządzanie bazami danych ———————————————————————————————————— |             |            |              |               |  |  |
| 🙀<br>Dodaj          | Rodłącz                                                        | ☑<br>Edytuj | 🖳<br>Usuń  | ig<br>Kopia  | 🍋<br>Wyszukaj |  |  |
| Domyślna            | Nazw                                                           | a 📤         |            | Ścieżk       | а             |  |  |
| Dt                  | )                                                              |             | C:\dGCS\D0 | SCSPZDSystem | n\db\DB       |  |  |
|                     |                                                                |             |            |              |               |  |  |
|                     |                                                                |             |            |              |               |  |  |
|                     |                                                                |             |            |              |               |  |  |
|                     |                                                                |             |            |              |               |  |  |
|                     |                                                                |             |            |              |               |  |  |
|                     |                                                                |             |            |              |               |  |  |
|                     |                                                                |             |            |              |               |  |  |
|                     |                                                                |             |            |              |               |  |  |
|                     |                                                                |             |            |              |               |  |  |
|                     |                                                                |             |            |              |               |  |  |
|                     |                                                                |             |            |              |               |  |  |
|                     |                                                                |             |            |              |               |  |  |
|                     |                                                                |             |            |              |               |  |  |
| Szukai              |                                                                |             |            |              | >             |  |  |
| Ozunaj              |                                                                |             |            |              |               |  |  |
|                     |                                                                |             |            |              |               |  |  |
|                     |                                                                | ✓ Wybierz   | × Anuluj   |              |               |  |  |

W kolejnym kroku należy wybrać przycisk **Kopia**, po czym pojawi się okno **Narzędzie dla kopii bezpieczeństwa**. W oknie tym uzupełniona musi być ścieżka do katalogu, w którym program ma wykonać kopię bezpieczeństwa. W przypadku, gdy ścieżka ta nie zostanie uzupełniona lub użytkownik wskaże nieistniejący katalog, program DGCS PZD System nie utworzy kopii bezpieczeństwa. Aby utworzyć kopię bazy danych serwer Firebird musi mieć dostęp do tego zasobu.

Standardowo przy domyślnej instalacji (proponowanej przez instalator programu) jest to C:\dGCS \DGCSPZDSystem\backup. Ścieżkę tą można zmienić korzystając z przycisku **Wybierz** dla jednorazowego utworzenia kopii lub wprowadzić na stałe w edycji danych firmy w oknie **Zarządzanie bazami danych**. Program utworzy kopię w domyślnym katalogu \backup, przy domyślnej instalacji programu trzeba przejść przez np. Mój komputer → Dysk lokalny c: → odnaleźć i wejść do katalogu dGCS, dalej DGCSPZDSystem, następnie backup i w tym katalogu będzie można odnaleźć plik z nazwą bazy danych datą i godziną utworzenia kopii np. Baza danych\_2020-03-17\_12-55.bak.

| DS Narzędzie dla kopii bezpieczeństwa |                                                           |                          |  |  |  |  |
|---------------------------------------|-----------------------------------------------------------|--------------------------|--|--|--|--|
| Wybrana baza dany                     | /ch                                                       |                          |  |  |  |  |
| Ścieżka do bazy                       | C:/dGCS/DGCSPZDSystem/db/DB                               | IGCS/DGCSPZDSystem/db/DB |  |  |  |  |
| IP lub nazwa serwera                  | 127.0.0.1                                                 |                          |  |  |  |  |
| Pełna ścieżka do ka                   | atalogu, w którym zostanie utworzona kopia bezpieczeństwa |                          |  |  |  |  |
| C:/dGCS/DGCSPZDS                      | ystem/backup Wybierz                                      |                          |  |  |  |  |
| 📕 Utwórz kopię                        | 📕 Utwórz zaszyfrowaną kopię lokalną                       |                          |  |  |  |  |
| Ścieżka do kopii, z                   | której mam odtworzyć bazę                                 |                          |  |  |  |  |
|                                       | Wybierz                                                   |                          |  |  |  |  |
| Odtwórz bazę z kopii                  | Odtwórz bazę z zaszyfrowanej kopii                        |                          |  |  |  |  |
|                                       | × Zamknij                                                 |                          |  |  |  |  |

Po wybraniu opcji **Utwórz kopię** w środkowej części okna **Narzędzie dla kopii bezpieczeństwa** pojawi się komunikat, w którym trzeba będzie podać dane do logowania:

| D Logowanie - potwierdzenie uprawnień |          |  |  |  |  |
|---------------------------------------|----------|--|--|--|--|
| Użytkownik (login)                    |          |  |  |  |  |
| Hasło                                 |          |  |  |  |  |
|                                       |          |  |  |  |  |
| ✓ Ok                                  | × Anuluj |  |  |  |  |

Standardowe dane do logowania:

Użytkownik (login): adm

Hasło: dgcs

Każdy, kto pracuje na programie powinen ustawić własne hasło zgodnie z uchwałą PZD.

| Ir | nform | acja 🗙                                                                                                    |
|----|-------|----------------------------------------------------------------------------------------------------|
| (  | 1     | Kopię bazy danych wykonano poprawnie do pliku: C:/dGCS/DGCSPZDSystem/backup/Baza danych_2020-04-22_12-35.bak |
|    |       | OK                                                                                                    |
|    |       |                                                                                                    |

Pliki kopii należy co jakiś czas nagrywać na płytę CD/DVD lub przegrywać na inny nośnik danych np. pendrive czy dysk zewnętrzny.

#### Uwaga!!!

Nie należy kopiować fizycznie pliku z bazą danych podczas pracy innych użytkowników na bazie, ponieważ grozi to trwałym uszkodzeniem pliku z bazą.

## 3.4. Tworzenie kopii przy wyjściu z programu

Po zainstalowaniu programu DGCS PZD System domyślnie ustawiony jest parametr w opcji **Konfiguracja** → **Ustawienia ogólne** → **Parametry** → **Wielofirmowość** → **Pytaj o wykonywanie kopii bezpieczeństwa bazy danych przy zamykaniu programu.** 

| DS Konfiguracja                                                                                                    |                                                                                                    |  |  |  |  |
|----------------------------------------------------------------------------------------------------|----------------------------------------------------------------------------------------------------|--|--|--|--|
| Dane firmy Dokumenty Parametry                                                                                                    |                                                                                                    |  |  |  |  |
| <ul> <li>Parametry</li> <li>Parametry pracy</li> <li>Uaktualnienia</li> <li>Wydruki</li> <li>Raporty</li> <li>Wysyłka raportów (wydruków)</li> <li>Logowanie</li> <li>Wielofirmowość</li> <li>Format analityk kontrahentów</li> <li>Parametry dekretacji</li> <li>Parametry dekretacji</li> <li>Parametry rozrachunków</li> <li>Powiadomienia i Wezwania</li> <li>Parametry księgowania z DANE_FIK.DBF</li> <li>Wyświetlanie wpisów</li> <li>Kasa</li> <li>Deklaracje</li> <li>Wygląd aplikacji</li> </ul> | Wielofirmowość         ✓ Podłączaj automatycznie do domyślnej bazy danych         Włącz domyślny moduł         ✓ Pytaj o wykonanie kopii bezpieczeństwa bazy danych przy zamykaniu programu |  |  |  |  |
|                                                                                                    | ✓ <u>O</u> K × <u>A</u> nuluj                                                                                                    |  |  |  |  |

Włączenie tej opcji na danym stanowisku spowoduje, że program przy zamykaniu wyświetli komunikat czy wykonać kopię bezpieczeństwa bazy danych.

| 📭 Kopia bezpieczeństwa                                  |                        |  |  |  |
|---------------------------------------------------------|------------------------|--|--|--|
| UWAGA !!!                                               |                        |  |  |  |
| Czy chcesz wykonać kopię bezpieczeństwa<br>bazy danych? |                        |  |  |  |
| Nie pytaj przy następ                                   | nym zamknięciu systemu |  |  |  |
| Tak Nie                                                 |                        |  |  |  |
|                                                         |                        |  |  |  |

Wybranie opcji **Tak** utworzy kopię bazy, z której użytkownik wychodzi. Wybór opcji **Nie** zamknie program. Zaznaczenie parametru **Nie pytaj przy następnym zamykaniu systemu** odznaczy parametr z konfiguracji i przy

kolejnym zamknięciu programu nie wyświetli okna z pytaniem "Czy wykonać kopię przy zamknięciu programu" i nie utworzy kopii przy zamykaniu programu.

# 3.5. Tworzenie wielu kopii bezpieczeństwa baz danych np. w przypadku Ośrodka Finansowego

Jeżeli Ośrodek Finansowy ma ustawione uruchamianie programu wraz z wyborem baz danych (okno Konfiguracja baz danych) można utworzyć kopię bezpieczeństwa wielu baz.

| DS DG              | 🖸 DGCS PZD System 19.13 r190321 - konfiguracja baz danych 🛛 🗖 🗙           |                         |        |       |               |                                                                    |                      |
|--------------------|---------------------------------------------------------------------------|-------------------------|--------|-------|---------------|--------------------------------------------------------------------|----------------------|
| Plik               | Narzędzia Pomoc                                                           |                         |        |       |               |                                                                    |                      |
| Za                 | Kopia bezpieczeństwa wszystkich baz<br>Kopia bezpieczeństwa wybranej bazy |                         |        |       |               | Wybór modułu -                                                     |                      |
| D                  | Aktualizacja wszystkich baz<br>Zmiana hasła użytkownika w bazach          | ń                       | Корі   | ia    | 🎮<br>Wyszukaj | Domyślny                                                           | ×<br>Brak domyślnego |
| Dom                | Konfiguracja bazy nadrzędnej                                              | Ścież                   | ka     |       |               | <ul> <li>Finanse i Księgowość</li> <li>Ogrody Działkowe</li> </ul> |                      |
|                    | Przygotowane e-Deklaracie do wysłania                                     | op\BA                   |        |       |               |                                                                    |                      |
|                    | Kartoteka wysłanych e-Deklaracji                                          | stem/db/DB<br>stem\db\C |        |       |               | 🔿 Magazyn                                                          |                      |
|                    | Kartoteka JPK                                                             |                         |        |       |               | 🔿 Deklaracje podat                                                 | kowe                 |
|                    |                                                                           | _                       |        |       |               | 🔿 Środki trwałe                                                    |                      |
|                    |                                                                           |                         |        |       |               | Kadry i Płace                                                      |                      |
|                    |                                                                           |                         |        |       |               |                                                                    |                      |
|                    |                                                                           |                         |        |       |               |                                                                    |                      |
|                    |                                                                           |                         |        |       |               |                                                                    |                      |
| <                  |                                                                           |                         |        |       | >             |                                                                    |                      |
| Szuka              | aj                                                                        |                         |        |       |               |                                                                    |                      |
| Pokaż wybór modułu |                                                                           |                         |        |       |               | Pokaż bazy daj                                                     | nvch                 |
|                    |                                                                           |                         |        |       |               | <b>,</b> _                                                         | ,                    |
|                    |                                                                           | ∽ wy                    | vbierz | × Anu | ıluj          |                                                                    |                      |

W tym celu należy wejść w opcję Narzędzia → Kopia bezpieczeństwa wszystkich baz, na pytanie Czy wykonać kopię wszystkich baz danych bez zatwierdzania? wybieramy Tak.

![](_page_42_Picture_4.jpeg)

Wybranie opcji **Nie** spowoduje, że dla każdej bazy danych otworzy się okno **Narzędzie dla kopii bezpieczeństwa** i będzie można zmienić np. lokalizację tworzonej kopii.

## 3.6. Aktualizacja wszystkich baz

W przypadku Ośrodka Finansowego po aktualizacji programu do najnowszej wersji można uaktualnić wszystkie bazy danych. Czynność taką powinno się wykonać na serwerze lub w przypadku, gdy serwer nie jest używany jako końcówka na jednej z wybranych końcówek.

Aktualizację wszystkich baz można wykonać w oknie **Konfiguracja baz danych** po wejściu w opcję **Narzędzia** → **Aktualizacja wszystkich baz**.

| DS DGCS PZD System 18.00 r170906 - konfigurad                                                             | :ja baz danych                          |                           |                                                                                                    | – o ×             |
|----------------------------------------------------------------------------------------------------|-----------------------------------------|---------------------------|----------------------------------------------------------------------------------------------------|-------------------|
| Plik Narzędzia                                                                                            |                                         |                           |                                                                                                    |                   |
| Zai Kopia bezpieczeństwa wszystkich baz<br>Kopia bezpieczeństwa wybranej bazy                             |                                         |                           | Wybór modułu –                                                                                                    | ×                 |
| Konfiguracja bazy nadrzędnej<br>Przygotowane e-Deklaracje do wysłania<br>Kartoteka wysłanych e-Deklaracji | ń Kopia Wyszuk<br>Ścieżka<br>stem\db\DB | aj<br>Serwer<br>192.168.1 | <ul> <li>Domyslny</li> <li>Finanse i Księgow</li> <li>Ogrody Działkowe</li> <li>Magazyn</li> <li>Deklaracje podatk</li> <li>Środki trwałe</li> <li>Kadry i Płace</li> <li>Delegacje</li> </ul> | vość<br>e<br>kowe |
| Pokaż wybór modułu                                                                                        |                                         |                           | Pokaż bazy dan                                                                                                    | nych              |
|                                                                                                    | ✓ Wybierz × Anuluj                      |                           |                                                                                                    |                   |

Po wybraniu tej opcji pojawi się pytanie:

![](_page_43_Picture_5.jpeg)

Wybranie opcji **Tak** przyśpieszy proces aktualizacji wszystkich baz, a na końcu zwróci **Podsumowanie aktualizacji baz danych**, które przedstawi jakie bazy zostały uaktualnione, a które pominięte.

| Podsum | owanie aktualizacji baz danych 🛛 🗙                                                                                       |
|--------|----------------------------------------------------------------------------------------------------|
|        | Baza :<br>DB<br>Zaktualizowana<br>Baza :<br>Yyy<br>Aktualizacja pliku bazy danych przebiegła pomyślnie<br>Zaktualizowana |
|        | Zamknij                                                                                                    |

Wybranie opcji Nie spowoduje wyjście z opcji aktualizacji.

#### UWAGA!

W czasie uruchomienia procesu aktualizacji wszystkich baz nie wolno na innym stanowisku uruchamiać programu ponieważ może spowodować to uszkodzenie bazy danych. Po uaktualnieniu wszystkich baz będzie można uruchomić je na pozostałych komputerach.

### 3.7. Odtwarzanie bazy danych z kopii

Aby otworzyć bazę danych z kopii proszę w programie wejść w opcję Konfiguracja  $\rightarrow$  Ustawienia ogólne  $\rightarrow$  Parametry  $\rightarrow$  Wielofirmowość  $\rightarrow$  i odznaczyć (pozostawić nie zaznaczone) **Podłączaj automatycznie do domyślnej bazy danych**  $\rightarrow$  OK  $\rightarrow$  uruchomić ponownie program. W oknie **Konfiguracja bazy danych** zaznaczyć wpis bazy, dla której chcemy odtworzyć bazę

| DS DGCS PZD | DGCS PZD System 18.00 r170906 - konfiguracja baz danych – 🗆 🗙 |             |                                          |               |               |           |                                       |                      |  |
|-------------|---------------------------------------------------------------|-------------|------------------------------------------|---------------|---------------|-----------|---------------------------------------|----------------------|--|
| Plik Narzęd | lzia                                                          |             |                                          |               |               |           |                                       |                      |  |
| Zarządza    | nie bazami o                                                  | danych ———  |                                          |               |               |           | Wybór modułu –                        |                      |  |
| 🛃<br>Dodaj  | Sector Podłącz                                                | ☑<br>Edytuj | Na Na Na Na Na Na Na Na Na Na Na Na Na N | ig<br>Kopia   | 🍂<br>Wyszukaj |           | E)<br>Domyślny                        | ×<br>Brak domyślnego |  |
| Domyślna    | Nazwa 🔺                                                       |             | Ścież                                    | ka            |               | Serwer    | • Finanse i Księgow                   | /ość                 |  |
| D           | b                                                             | C:\dGCS\DGC | SPZDSystem\@                             | lb\DB         |               | 192.168.1 | Ogrody Działkowe                      | e                    |  |
|             |                                                               |             |                                          |               |               |           | 🔿 Magazyn                             |                      |  |
|             |                                                               |             |                                          |               |               |           | <ul> <li>Deklaracje podatk</li> </ul> | owe                  |  |
|             |                                                               |             |                                          |               |               |           | Srodki trwałe                         |                      |  |
|             |                                                               |             |                                          |               |               |           | 🔿 Kadry i Płace                       |                      |  |
|             |                                                               |             |                                          |               |               |           | O Delegacje                           |                      |  |
|             |                                                               |             |                                          |               |               |           |                                       |                      |  |
|             |                                                               |             |                                          |               |               |           |                                       |                      |  |
|             |                                                               |             |                                          |               |               |           |                                       |                      |  |
| <           |                                                               |             |                                          |               | ]             | >         |                                       |                      |  |
| Szukaj      |                                                               |             |                                          |               |               |           |                                       |                      |  |
| Pokaż w     | ybór modułu                                                   |             |                                          |               |               |           | Pokaż bazy dan                        | lych                 |  |
|             |                                                               |             |                                          |               |               |           | -                                     | -                    |  |
|             |                                                               |             |                                          | ✓ Wybierz     | × Anului      |           |                                       |                      |  |
|             |                                                               |             |                                          | i i i j bierz |               |           |                                       |                      |  |

następnie wejść w opcję: Kopia, po czym pojawi się okno Narzędzie dla kopii bezpieczeństwa.

| DS Narzędzie dla kopii | bezpieczeństwa                                            |        |
|------------------------|-----------------------------------------------------------|--------|
| Wybrana baza dany      | ych                                                       |        |
| Ścieżka do bazy        | C:/dGCS/DGCSPZDSystem/db/DB                               |        |
| IP lub nazwa serwera   | 192.168.1.100                                             |        |
| Pełna ścieżka do ka    | atalogu, w którym zostanie utworzona kopia bezpieczeństwa |        |
| C:/dGCS/DGCSPZDS       | system/backup W                                           | ybierz |
| 📕 Utwórz kopię         | 📕 Utwórz zaszyfrowaną kopię lokalną                       |        |
| Ścieżka do kopii, z    | której mam odtworzyć bazę —————————————————————           |        |
|                        | W                                                         | ybierz |
| Odtwórz bazę z kopii   | Odtwórz bazę z zaszyfrowanej kopii                        |        |
|                        | × Zamknij                                                 |        |

W sekcji **Odtwarzanie bazy z kopii bezpieczeństwa** należy wskazać *Wybierz,* wówczas pojawi się okno, gdzie będzie można wskazać lokalizację pliku z kopią bezpieczeństwa, z której program ma odtworzyć bazę.

| DS Wybierz ści      | ieżkę dla kop | ii                     |                | ×            |
|---------------------|---------------|------------------------|----------------|--------------|
| Szukaj w 🧉          | DGCSPZDS      | ystem                  | × 📥 🏠          | <b>š</b> 💷 🎟 |
| 🗀 .config           |               | 📁 elzabspr             | 📁 jetty-6.1.24 |              |
| 🗐 backup            |               | 📁 firebird-3.0-install | 🗀 jre          |              |
| 🗐 db                |               | 🗐 fonts                | 🗐 JSPMag2M     |              |
| 📁 deklar            |               | importXLS 🗐            | 🗐 libs         |              |
| 🛋 dodane_d          | o_jre         | 🗐 instrukcja           | licenses       |              |
| 📁 elzab             |               | 📁 intl                 | i moduly       |              |
| <                   |               |                        |                | >            |
| <u>N</u> azwa pliku |               |                        |                |              |
| Pliki <u>t</u> ypu  | Pliki kopii b | ezpieczeństwa("*.bak") |                | ~            |
|                     |               |                        | Open           | Anuluj       |

Domyślnie pliki z kopiami bezpieczeństwa są składowane w katalogu "**backup".** Po wejściu do katalogu "**backup"** zaznaczamy plik, z którego będziemy odtwarzali bazę poprzez wybranie **Otwórz**.

| DS Wybierz ści      | eżkę dla kopii                      |        | ×            |
|---------------------|-------------------------------------|--------|--------------|
| Szukaj w 🧉          | backup                              | ~ 📥 🏠  | <b>š</b> 💷 🖿 |
| 🗋 Baza dany         | ch_2020-04-22_12-37.bak             |        |              |
| <u>N</u> azwa pliku | Baza danych_2020-04-22_12-37.bak    |        |              |
| Pliki <u>t</u> ypu  | Pliki kopii bezpieczeństwa("*.bak") |        | ~            |
|                     |                                     | Otwórz | Anuluj       |

Następnie wybieramy Odtwórz bazę z kopii

| 🖸 Narzędzie dla kopii | bezpieczeństwa                                            |         |
|-----------------------|-----------------------------------------------------------|---------|
| Wybrana baza dany     | ych                                                       |         |
| Ścieżka do bazy       | C:/dGCS/DGCSPZDSystem/db/DB                               |         |
| IP lub nazwa serwera  | 192.168.1.100                                             |         |
| Pełna ścieżka do ka   | atalogu, w którym zostanie utworzona kopia bezpieczeństwa |         |
| C:/dGCS/DGCSPZDS      | ystem/backup                                              | Wybierz |
| 📓 Utwórz kopię        | 📓 Utwórz zaszyfrowaną kopię lokalną                       |         |
| Ścieżka do kopii, z   | której mam odtworzyć bazę                                 |         |
| C:\dGCS\DGCSPZDS      | ystem\backup\Baza danych_2020-04-22_12-37.bak             | Wybierz |
| Odtwórz bazę z kopii  | Odtwórz bazę z zaszyfrowanej kopii                        |         |
|                       | × Zamknij                                                 |         |

Pojawi się komunikat:

![](_page_47_Picture_0.jpeg)

Wybieramy **Tak** i w tym momencie następuje zastąpienie danych, które do tej pory były w pliku bazy danych danymi, które są zapisane w pliku kopii bezpieczeństwa.

| DS Proszę czel | ać                                            |
|----------------|-----------------------------------------------|
| Trwa o         | ltwarzanie bazy danych z kopii bezpieczeństwa |
|                |                                               |
|                |                                               |
|                |                                               |

Poprawne zakończenie procesu odtwarzania zakończy się komunikatem:

![](_page_47_Picture_4.jpeg)

UWAGA! Jeżeli kopia bazy danych została wykonana na wcześniejszej wersji programu 18.xx lub 19.xx, gdzie serwerem bazy danych był Firebird w wersji 2.5.x należ w pierwszej kolejności odtworzyć bazę z kopii na ostatniej wersji z generacji 19 (19.36 r191002) a następnie podłączyć taką bazę do najnowszej wersji programu, która pracuje z serwerem bazy danych Firebird w wersji 3.0.x.

### 3.8. Odtwarzanie bazy danych z zaszyfrowanej kopii

Aby otworzyć bazę danych z zaszyfrowanej kopii proszę w programie wejść w opcję Konfiguracja  $\rightarrow$  Ustawienia ogólne  $\rightarrow$  Parametry  $\rightarrow$  Wielofirmowość  $\rightarrow$  i odznaczyć (pozostawić nie zaznaczone) "**Podłączaj automatycznie do domyślnej bazy danych**"  $\rightarrow$  OK  $\rightarrow$  uruchomić ponownie program. W oknie "**Konfiguracja bazy danych**" zaznaczyć wpis bazy, dla której chcemy odtworzyć bazę

| DS DGCS Sys   |                        |             |                                                                                                    |               |               |                                                             | – 🗆 ×                |
|---------------|------------------------|-------------|----------------------------------------------------------------------------------------------------|---------------|---------------|-------------------------------------------------------------|----------------------|
| Plik Narzęd   | zia Pomoc              |             |                                                                                                    |               |               |                                                             |                      |
| Zarządzai     | nie bazami da          | nych ———    |                                                                                                    |               |               | — Wybór modułu                                              |                      |
| ात्म<br>Dodaj | Rodłącz                | C<br>Edytuj | Radio Radio Regional de Carlos de Carlos de Ca | Щ.<br>Коріа   | 🂏<br>Wyszukaj | E<br>Domyślny                                               | ×<br>Brak domyślnego |
| Domyślna<br>E | Nazwa 🔺<br>Baza danych | C:/dGCS/DG  | CSSystem/db/E                                                                                                    | Ścieżka<br>DB | л             | <ul> <li>Magazyn</li> <li>Produkcja</li> </ul>              |                      |
|               |                        |             |                                                                                                    |               |               | Fakturowanie                                                |                      |
|               | KPiR dla RR            |             |                                                                                                    |               |               |                                                             |                      |
|               |                        |             |                                                                                                    |               |               | 🛛 Kyczałi<br>🔿 Księga Handlow                               | а                    |
|               |                        |             |                                                                                                    |               |               | <ul> <li>Deklaracje podat</li> <li>Środki trwałe</li> </ul> | kowe                 |
|               |                        |             |                                                                                                    |               |               | <ul> <li>Kadry i Płace</li> <li>Delegacje</li> </ul>        |                      |
| Szukaj        |                        |             |                                                                                                    |               |               | <ul> <li>Czynsze</li> </ul>                                 |                      |
| Pokaż wy      | ybór modułu            |             |                                                                                                    |               |               | ✓ Pokaż bazy da                                             | inych                |
|               |                        |             | ~ w <sub>2</sub>                                                                                                    | /bierz ×      | Anuluj        |                                                             |                      |

następnie wejść w opcję: "Kopia" po czym pojawi się okno: "Narzędzie dla kopii bezpieczeństwa"

| DS Narzędzie dla koj | pii bezpieczeństwa                                        |         |
|----------------------|-----------------------------------------------------------|---------|
| Wybrana baza dan     | iych ————                                                 |         |
| Ścieżka do bazy      | C:/dGCS/DGCSSystem/db/DB                                  |         |
| IP lub nazwa serwera | 127.0.0.1                                                 |         |
| Pełna ścieżka do k   | atalogu, w którym zostanie utworzona kopia bezpieczeństwa |         |
| C:/dGCS/DGCSSyster   | n/backup                                                  | Wybierz |
| 📕 Utwórz kopię       | 📕 Utwórz zaszyfrowaną kopię lokalną                       |         |
| Ścieżka do kopii, z  | której mam odtworzyć bazę                                 |         |
|                      |                                                           | Wybierz |
| Odtwórz bazę z kopii | i Odtwórz bazę z zaszyfrowanej kopii                      |         |
|                      | × Zamknij                                                 |         |

"Odtwórz bazę z zaszyfrowanej kopii" należy wskazać lokalizację, gdzie znajduje się plik z kopią

| DS Wskaż plik                                                                                                    | < zasz           | yfrowanej kopii                                                                        |                                                                                                    |                                                                                                    | ×     |
|----------------------------------------------------------------------------------------------------|------------------|----------------------------------------------------------------------------------------|----------------------------------------------------------------------------------------------------|----------------------------------------------------------------------------------------------------|-------|
| Szukaj w 🧉                                                                                                    | DGCS             | SSystem                                                                                |                                                                                                    | <ul> <li></li> <li></li> <li><td>š 💷 🎞</td></li></ul> | š 💷 🎞 |
| <ul> <li>config</li> <li>backup</li> <li>db</li> <li>deklar</li> <li>dodane_d</li> <li>elzab</li> <li>elzabspr</li> <li>firebird-3.0</li> </ul> | o_jre<br>)-insta | fonts<br>importXLS<br>instrukcja<br>intl<br>jetty-6.1.24<br>jre<br>JSPMag2M<br>II libs | <ul> <li>licenses</li> <li>logs</li> <li>moduly</li> <li>patches</li> <li>plugin</li> <li>Raporty</li> <li>Resources</li> <li>sms</li> </ul> | inylaf<br>dudf<br>zasoby                                                                                                    |       |
| <u>N</u> azwa pliku<br>Pliki <u>t</u> ypu                                                                                                    | Spake            | owane pliki bezpiecz                                                                   | zeństwa(**.dgcsbak*)                                                                                                    | Otwórz                                                                                                    |       |

Domyślnie pliki z kopiami bezpieczeństwa są składowane w katalogu "**backup".** Po wejściu do katalogu "**backup"** zaznaczamy plik z którego będziemy odtwarzali bazę → "Otwórz".

| DS Wskaż pli        | k zaszyfrowanej kopii                       |   |       |            | ×            |
|---------------------|---------------------------------------------|---|-------|------------|--------------|
| Szukaj w 🧉          | backup                                      | ~ | 4     | <b>6</b> ( | <u>š</u> 💷 🎟 |
| 📙 Baza dany         | rch_2020-08-06_14-23.dgcsbak                |   |       |            |              |
|                     |                                             |   |       |            |              |
|                     |                                             |   |       |            |              |
|                     |                                             |   |       |            |              |
|                     |                                             |   |       |            |              |
| <u>N</u> azwa pliku | Baza danych_2020-08-06_14-23.dgcsbak        |   |       |            |              |
| Pliki <u>t</u> ypu  | Spakowane pliki bezpieczeństwa(**.dgcsbak*) |   |       |            | ~            |
|                     |                                             |   |       |            | فسلبة        |
|                     |                                             |   | JTWOR | z          | Anuluj       |

należy podać hasło:

![](_page_49_Picture_4.jpeg)

Pojawi się komunikat:

![](_page_49_Picture_6.jpeg)

Wybieramy "**Tak**" i w tym momencie następuje zastąpienie danych które do tej pory były w pliku bazy danych danymi, które są zapisane w pliku kopii bezpieczeństwa.

![](_page_50_Picture_1.jpeg)

Poprawne zakończenie procesu odtwarzania zakończy się komunikatem:

![](_page_50_Picture_3.jpeg)

#### UWAGA!

Należy pamiętać, że odtwarzanie bazy danych z kopii jest czynnością administracyjną i należy ją wykonać w taki sposób, aby przez przypadek nie nadpisać danych, które są używane.